Enable Home Printing (Once per computer -Works from Home) 1. Open Self Service 👸

2. Look for 'Allow Home Printing'

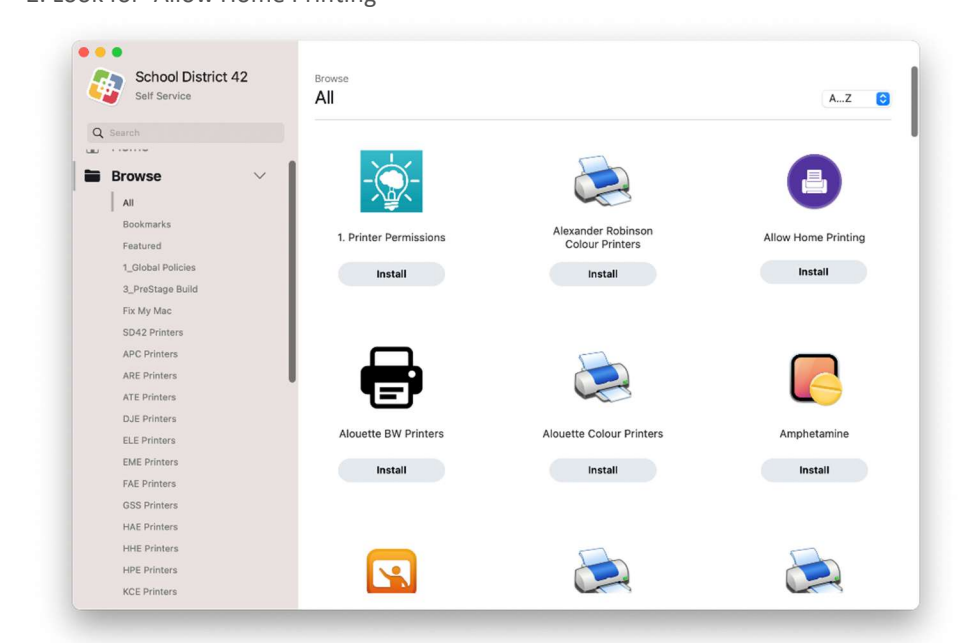

3. Click 'Install'

#### Add a Printer

1. Connect your USB Printer or make sure the printer is available on the network or shared from the device to which it is connected

- 2. Open System Settings
- 3. Select 'Printers & Scanners'

| Q Search             | Default printer    |                     | Last Printer Used            | ٥ |
|----------------------|--------------------|---------------------|------------------------------|---|
| General              | Default paper size |                     | US Letter                    | 0 |
| Appearance           |                    |                     |                              |   |
| Accessibility        | Printers           |                     |                              |   |
| 🔁 Control Center     | 🥂 G                | LE-Virtual-BW       |                              | > |
| 💟 Siri & Spotlight   | -                  | icite.              |                              |   |
| Privacy & Security   | G G                | LE-Virtual-Colour   |                              | > |
| 🔲 Desktop & Dock     |                    | LE-Virtual-Student  |                              |   |
| 😥 Displays           | . 🗉 -              | Idle                |                              | > |
| 🚻 Wallpaper          |                    | exmark MS310 Series |                              |   |
| G Screen Saver       |                    | Offline             |                              |   |
| Battery              | 2 N                | IRE-Virtual-Colour  |                              | > |
| Lock Screen          |                    | MCC Vistual Calaus  |                              |   |
| Touch ID & Password  |                    | Idle                |                              | > |
| 😕 Users & Groups     | 28 Y               | /SS-Virtual-Colour  |                              | > |
| Passwords            |                    | 100                 |                              |   |
| O Internet Accounts  |                    |                     | Add Printer, Scanner, or Fax | ? |
| 🍓 Game Center        |                    |                     |                              |   |
| 🔄 Wallet & Apple Pay |                    |                     |                              |   |
| Keyboard             |                    |                     |                              |   |
| Trackpad             |                    |                     |                              |   |
| Printers & Scanners  |                    |                     |                              |   |
| 16                   |                    |                     |                              |   |

- 4. Select 'Add Printer, Scanner, or Fax...'
- 5. 'Add Printer' window, look for 'Bonjour Shared' (Network) or 'USB'

| 0 Search                    |                   |    |
|-----------------------------|-------------------|----|
| Name                        | Kind              |    |
| Canon MF4400 Series @ Mint2 | 20 Bonjour Shared |    |
|                             |                   |    |
|                             |                   |    |
|                             |                   |    |
|                             |                   |    |
|                             |                   |    |
|                             |                   |    |
|                             |                   |    |
|                             |                   |    |
|                             |                   |    |
| Name:                       |                   |    |
| Name:<br>Location:          |                   |    |
| Name:<br>Location:<br>Use:  |                   | \$ |
| Name:<br>Location:<br>Use:  |                   | \$ |

6. Click on the name of your printer

7. Under 'Use:', leave the selection as is, this has been detected by macOS as the available driver that is most compatible with your printer

| Q Search   |                                                                                                    |  |  |  |  |
|------------|----------------------------------------------------------------------------------------------------|--|--|--|--|
| Name       | ∧ Kind                                                                                                    |  |  |  |  |
| Canon MF44 | 00 Series @ Mint20 Bonjour Shared                                                                                   |  |  |  |  |
|            |                                                                                                    |  |  |  |  |
|            |                                                                                                    |  |  |  |  |
|            |                                                                                                    |  |  |  |  |
|            |                                                                                                    |  |  |  |  |
|            |                                                                                                    |  |  |  |  |
|            |                                                                                                    |  |  |  |  |
|            |                                                                                                    |  |  |  |  |
|            |                                                                                                    |  |  |  |  |
|            |                                                                                                    |  |  |  |  |
| Name:      | Canon MF4400 Series @ Mint20                                                                                        |  |  |  |  |
| Location:  | Mint20                                                                                                    |  |  |  |  |
| Location.  | Wintzo                                                                                                    |  |  |  |  |
| Use:       | Generic PostScript Printer                                                                                          |  |  |  |  |
|            | The selected printer software isn't from the manufacturer and may not let you use all the features of your printer. |  |  |  |  |
| 2          |                                                                                                    |  |  |  |  |
| 0          | Add                                                                                                    |  |  |  |  |

8. Click 'Add'

9. Dialog will close, printer will be in 'Printers' List

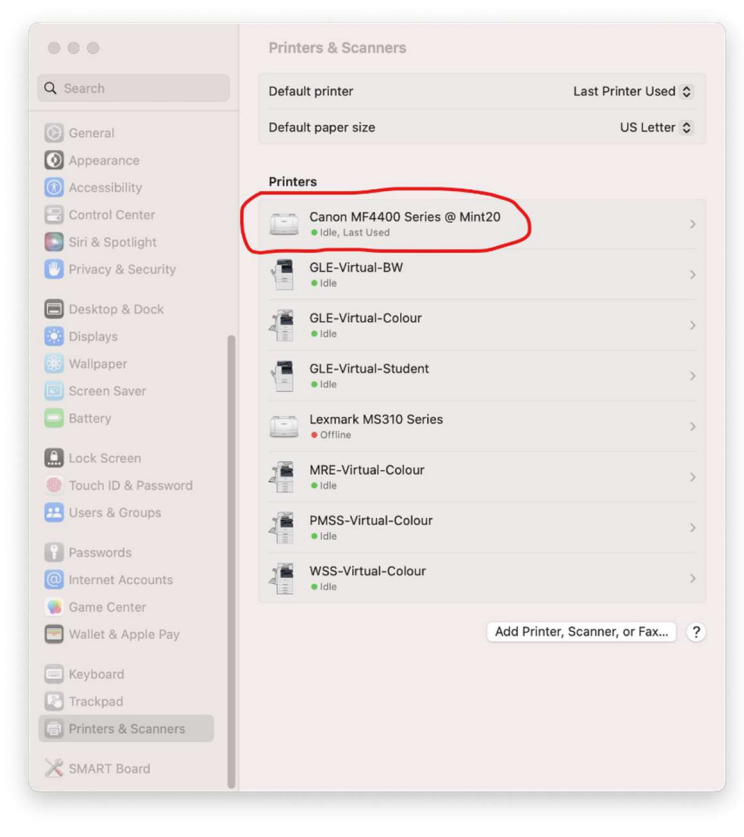

10. Click on the printer

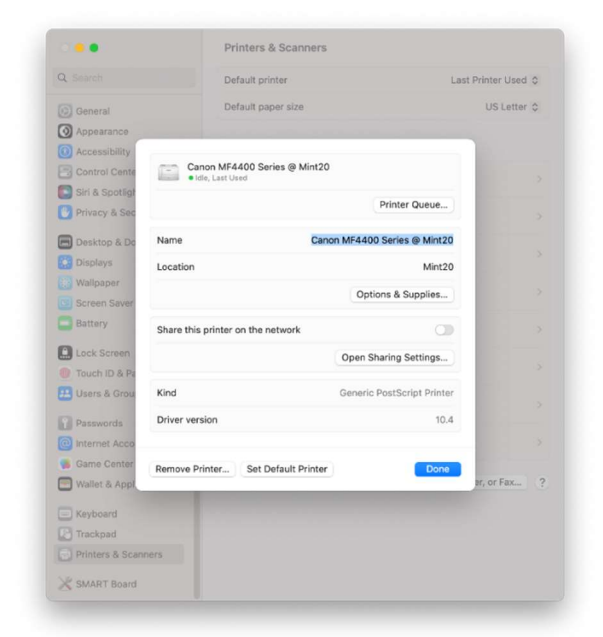

- 11. Click 'Printer Queue'
- 12. From the Menu Bar, click 'Printer'-> 'Print Test Page'

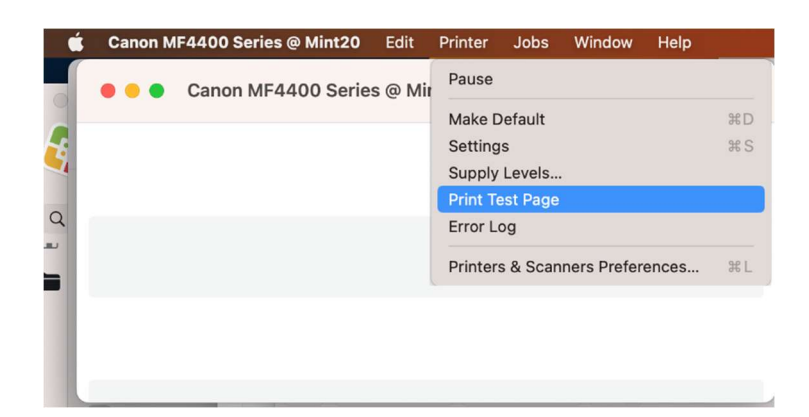

NOTE: YOU CANNOT INSTALL ADDITIONAL PRINT DRIVERS AND APPLICATIONS. YOU MAY ONLY USE DRIVERS NATIVELY AVAILABLE IN MACOS.